## Návod pro on-line přístup k digitalizovaným archivním zprávám

## 1. Vyhledávání

V aplikaci <u>ASGI</u> se na vstupní stránce po zadání kritérií pro výběr archivních zpráv zobrazí výpis odpovídajících signatur. Jako jedno z kritérií lze zvolit "Pouze digitalizované". Zobrazený výběr se tím omezí výhradně na digitalizované zprávy, které je možno si on-line prohlížet. Ke dni 1.10.2021 je dostupných přes 48 tisíc zpráv obsahujících více než 4 miliony stránek.

Digitalizované zprávy jsou označeny hnědou ikonou Nedigitalizované zprávy jsou označeny šedou ikonou

| ASGI DATABÁZE ARCHIVU ZPRÁV A POSUDKŮ                                                                                                    | á geologická služb  |
|----------------------------------------------------------------------------------------------------|---------------------|
| Vyhledávání Nápověda Mapové listoklady Aktuálně                                                                                                    | Přihlásit           |
| Vyhledávání                                                                                                    |                     |
| Archiv Signatura Odpov. řešitel Autor Rok od Rok do Název 🗌 Přesná fráze Geografie<br>GF 💌 P                                                                | e (zahraniční)<br>👻 |
| Okres Mapový list Lokalita Evidenční č.                                                                                                    | Číslo ASG           |
| Organizace: Vybrat Odebrat Deskriptor: Vybrat Odebrat Tematické třídění: Vybrat Odebrat 16 Inženýrská geologie                                              | rat 🔺               |
| Pouze hlavní signatury: 🗵 Pouze digitalizované: 🖉 Seřadit při vyhledávání: Roku vydání vzestupně 💌 Vyhledat                                                 | Vymazat             |
| Bylo nalezeno 570 záznamů                                                                                                    |                     |
| Výsledky vyhledávání Jen vybrané záznamy Vybráno 0 záznamů. Výběr: Tisk   Tisk citace   Export do Excelu                                                    |                     |
| ☐ Signatura ↓ Název                                                                                                    | Rok                 |
| GF P098586<br>Závěrečná zpráva o inženýrskogeologickém průzkumu pro akci dům na parcelách 2348,2349,2350 ul.Nad<br>Závěrkou - Smiřického, Praha 6 - Strahov | 2000                |
| GF P098587 Závěrečná zpráva o inženýrskogeologickém průzkumu pro akci rekonstrukce tramvajové trati Spáleniště - točk<br>Horní Hanychov.                    | a 2000              |
| 🔲 🚪 GF P098588 Závěrečná zpráva o inženýrskogeologickém průzkumu pro akci Mimoň obchvat přeložka silnice II/268                                             | 2000                |
| 🔲 📕 GF P098589 Závěrečná zpráva o inženýrskogeologickém průzkumu pro akci silnice I/4 Volyně, most ev.č. 4-056                                              | 2000                |
| 📃 🚪 GF P098590 Závěrečná zpráva o inženýrskogeologickém průzkumu pro akci most ev.č. 10230-002 , Štíleček                                                   | 2000                |
| 🔲 📕 GF P098687 Semily, přístavba základní školy - Řeky, inženýrskogeologický průzkum                                                                        | 2000                |

## 2. Prohlížečka

 Po vyhledání zpráv se kliknutím na vybranou signaturu otevře v samostatné záložce "Záznam" s detailní informací o zprávě. Na horní liště je v pravém horním rohu zobrazena nabídka "Prohlížet zprávu"

| yhledávání Náp    | věda Mapové listoklady Aktuálně Prohlížet zpr                                                                                                    |
|-------------------|----------------------------------------------------------------------------------------------------|
| Záznam            |                                                                                                    |
| Hlavní signatura  | GF P098590                                                                                                    |
| Všechny signatury | (GF P098590)                                                                                                    |
| Depozit           | Praha - Kostelní                                                                                                    |
| Název             | Závěrečná zpráva o inženýrskogeologickém průzkumu pro akci most ev.č. 10230-002 , Štíleček                                                                                                    |
| Autor             | ČELÁK, JIří                                                                                                    |
| Odpov. řešitel    |                                                                                                    |
| Rok vydání        | 2000                                                                                                    |
| Řešitelská org.   | HCH geo s.r.o., Praha                                                                                                    |
| Lokalita          | Štíleček                                                                                                    |
| Okres             | Benešov                                                                                                    |
| Mapa GK           | M33089BA                                                                                                    |
| Mapa ZM           | 22221                                                                                                    |
| Téma              | 08/P01; 16/C05; 16/G03                                                                                                    |
| Deskriptory       | geologický profil: vrtný profil; vrtané sondy; analýza vod; hladina podzemní vody; dopravní stavby; technici<br>vlastnosti hornin; únosnost; základová půda; indexové vlastnosti zemin; laboratorní zkoušky zemin; bludn<br>proudy |
| Anotace           | 2 vrty až do 7,0 m. Složité základové poměry.                                                                                                    |
| Evidenční č.      |                                                                                                    |
| Počet stran       | 12                                                                                                    |
| Příl. vol/veváz.  | 0/5                                                                                                    |
| Blokováno do      |                                                                                                    |
| Odblokující org.  |                                                                                                    |
| Číslo úkolu       | J1600                                                                                                    |
| Volná hesla       |                                                                                                    |
| Geografie         |                                                                                                    |
| Poznámka          |                                                                                                    |
| Sken              | Ano                                                                                                    |
|                   | N-                                                                                                    |

Kliknutím na "Prohlížet zprávu" se otevře okno pro Přihlášení do prohlížečky.
Pro vstup je nutno vyplnit <u>přístupové údaje, které žadatel obdržel po provedení registrace a</u> <u>zaplacení zaslané faktury (1000,- Kč)</u>. Po vyplnění přihlašovacích údajů a potvrzení souhlasu s podmínkami přístupu je umožněn vstup do prohlížečky.

| Přihlaste se        |         |              |        |
|---------------------|---------|--------------|--------|
| https://docview.geo | logy.cz |              |        |
| Uživatelské jméno   |         |              |        |
| Heslo               |         |              |        |
|                     |         | Přihlaste se | Zrušit |

- Aplikace funguje v aktuálních prohlížečích jako je Mozilla, Chrom, Edge a to bez nutnosti instalace dalších doplňků. Prohlížeč Internet Explorer již není podporován.
- Zobrazené snímky jsou ve formátu JPG.
- Vstupní stránka prohlížečky v režimu "Náhledy" nabízí přehled všech snímků zvolené signatury.

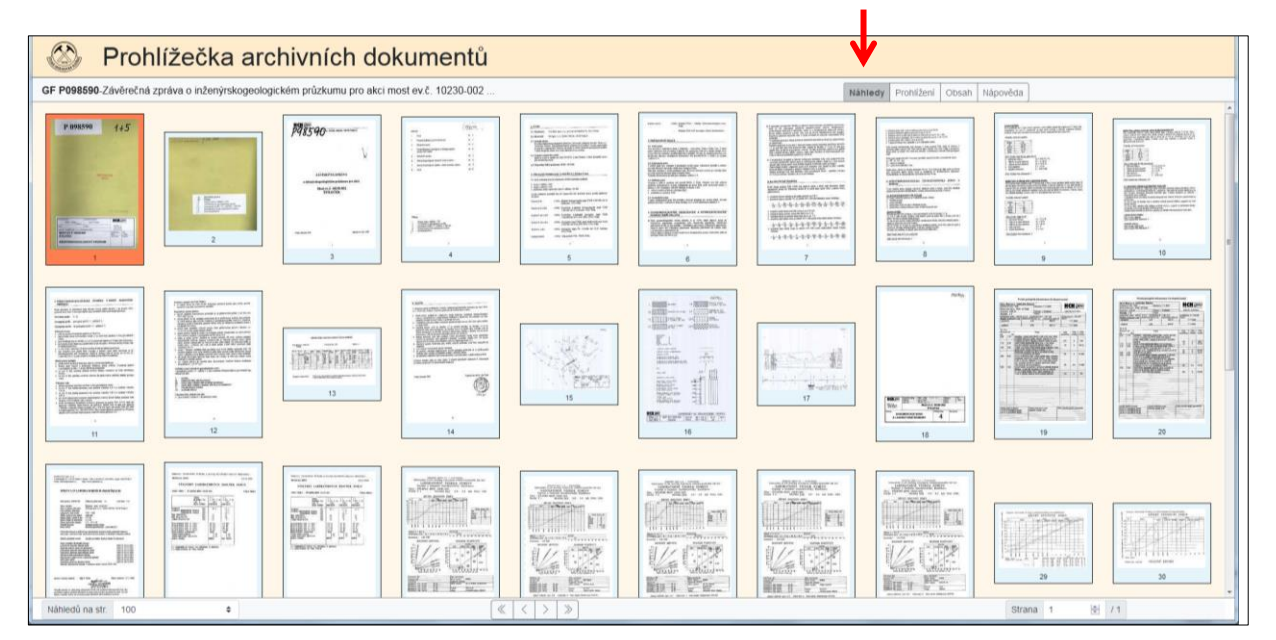

 Kliknutím na kterýkoliv snímek v režimu "Náhledy" se obrazovka automaticky přepne do režimu "Prohlížení" detailního zobrazení vybraného snímku, se kterým je možno dále pracovat – zvětšit, otočit, uložit snímek apod. Stahovat celé zprávy např. v PDF není možné. Další podrobnosti ovládání jsou uvedeny v záložce "Nápověda".

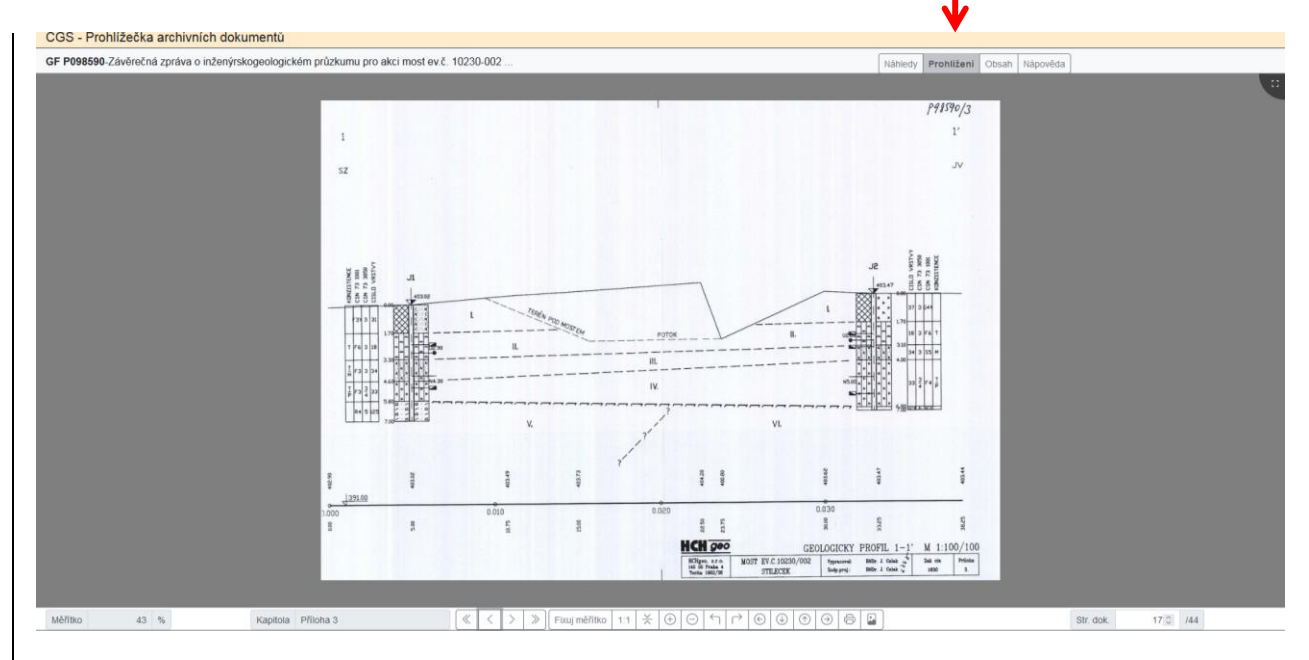